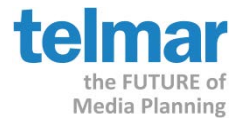

Use Media360's Multi-Schedule mode to quickly create multiple points on the reach curve. The steps below will assist in setting up the data and exporting to Excel where the curve chart will be created.

- 1. Launch Media360 from eTelmar under the Multi-media tab.
- 2. At the wizard start screen, choose the Multi-Schedule option.

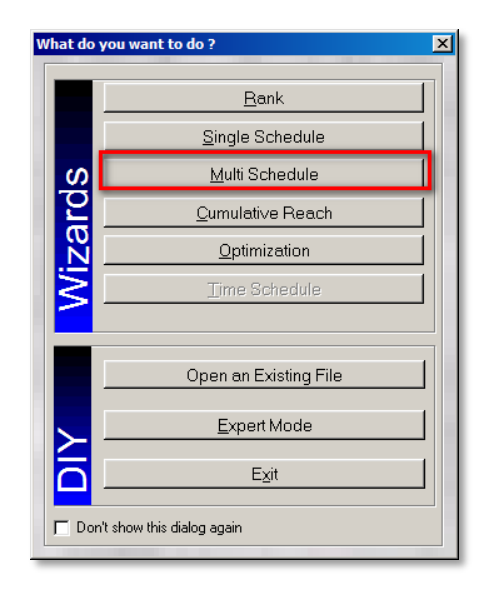

3. The target selection screen will appear, Click the **New Target** button.

| <b>(</b> )                         |                                                         |             |                      | _ 🗆 ×     |
|------------------------------------|---------------------------------------------------------|-------------|----------------------|-----------|
| Target Markets found in: x:\       |                                                         |             |                      |           |
| Target Filename                    | Target                                                  | Survey Code | Modified             | Project 4 |
| 1A25-54_MM1901AA.DEU               | A25-54                                                  | MM1901AA    | 4/19/2019 1:04:02 PM |           |
| 1Women_ 25-54_ HHI 100K+_M182Y.DEU | Women, 25-54, HHI 100K+                                 | M182Y       | 2/1/2019 8:29:34 PM  | -         |
| Adults_M182Y.DEU(3).DEU            | Adults                                                  | M182Y       | 2/1/2019 8:29:34 PM  |           |
| 118-49_M182Y.DEU(2).DEU            | 18-49                                                   | M182Y       | 2/1/2019 6:59:48 PM  |           |
| 118-34_M182Y.DEU(2).DEU            | 18-34                                                   | M182Y       | 2/1/2019 6:59:42 PM  |           |
| 125-54_M182Y.DEU(1).DEU            | 25-54                                                   | M182Y       | 1/31/2019 8:30:26 PM |           |
| Women_M182Y.DEU(1).DEU             | Women                                                   | M182Y       | 1/29/2019 1:54:56 PM |           |
| 118-49_M182Y.DEU(1).DEU            | 18-49                                                   | M182Y       | 1/29/2019 1:54:56 PM |           |
| 118-34_M182Y.DEU(1).DEU            | 18-34                                                   | M182Y       | 1/29/2019 1:54:56 PM |           |
| 1Men_M182Y.DEU(1).DEU              | Men                                                     | M182Y       | 1/29/2019 1:54:54 PM |           |
|                                    | A 2                                                     | 140057      | 40000404-54-54.00    | Ð         |
| Target 💌                           | ▼ Search                                                |             | B                    | efresh    |
| New Target Advanced Show           | w Multibased Markets Only<br>w Composition Markets Only |             | ОКС                  | ancel     |
|                                    |                                                         |             |                      |           |

If you have any questions, please contact your Telmar client service representative or email AccountServices@Telmar.com.

Los Angeles 310-575-4880

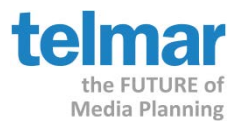

4. Select the desired survey from the available list.

| Survey Code | Description                          |                             | Date        |           | 0.0 |
|-------------|--------------------------------------|-----------------------------|-------------|-----------|-----|
| MN01S18     | 2018 MRI/Nielsen TV Fusion (01-19/   | \$18) - MN01S18             | 1/27/2019   |           | 1   |
| AM1901AA    | NELSEN AL Moute TV 2019 Jan ALI      | -AM1901AA                   | 08/2019     |           |     |
| MM1901AA    | NELSEN Mid-Minute TV 2019 Jan AL     | L - MM1901AA                | \$26/2019   |           |     |
| MITISTZAA   | NECSEN Mid-Minute TV 2018 Dec At     | L - MM1812AA                | 00502019    |           |     |
| MCG8F       | MRI 2019 Fall Custom Cable - Green   | - MCG8F 3                   | 120/2019    |           |     |
| MCR8F       | MRI 2019 Fall Custom Cable - Red - I | ICR8F 3                     | 3/20/2019   |           |     |
| AM1812AA    | NELSEN All-Minute TV 2018 Dec ALI    | -AM1812AA                   | 3/19/2019   |           |     |
| UMWV10      | UNIVERSAL MCCANN Wave 10 (All        | Markets) - UMWV10           | 19/2019     |           |     |
| MCE12518    | MRI Spring 2018/December 2018 Co.    | rd Evolution Wave 10 3      | V15/2019    |           |     |
| MWS1901     | MUSICWATCH Spotify 2019 - MWS1       | 901                         | 3/15/2019   |           |     |
| 58FND       | SMMONS 2018 Fall NCS Adults 6 Me     | onths (Discretionary Sp., 3 | \$15/2019   |           |     |
| 58HFD       | SIMMONS 2018 Fall NCS/NHCS Adult     | ts 6 Months (Discretion 1   | \$15/2019   |           |     |
| SF8DH       | SIMMONS 2018 Fail NCS/NHCS Adult     | s Full Year (Discretion     | 3/15/2019   |           |     |
| 5F8DN       | SMMONS 2018 Fail NCS Aduts Full      | Year (Discretionary Sp      | 3/15/2019   |           |     |
| SAF8M       | SMMONS 2018 Fail Teens/Adults Co     | mbined (Prizm Premier) 3    | 3/14/2019   |           |     |
| STAF8       | SMMONS 2018 Fail Teens/Adults Co     | mbined - STAF8              | 3/14/2019   |           |     |
| AM2018CD    | CCS 2018-2019 Benchmark/NELSEN       | TV 2018 Fusion Disn 3       | 3/13/2019   |           |     |
| AM2018CF    | CCS 2018-2019 Benchmark/NELSE        | TV 2018 Fusion - AM         | V13/2019    |           |     |
| Surveys     | C Multibased                         | C 3rd                       | Way Surveys |           |     |
| sarch       | G Annahara                           | C. D. Comm. Cate            |             |           |     |
|             | C From Beginning                     | C By Survey Desc            | ription     | used only |     |

5. Select and/or create the target audience.

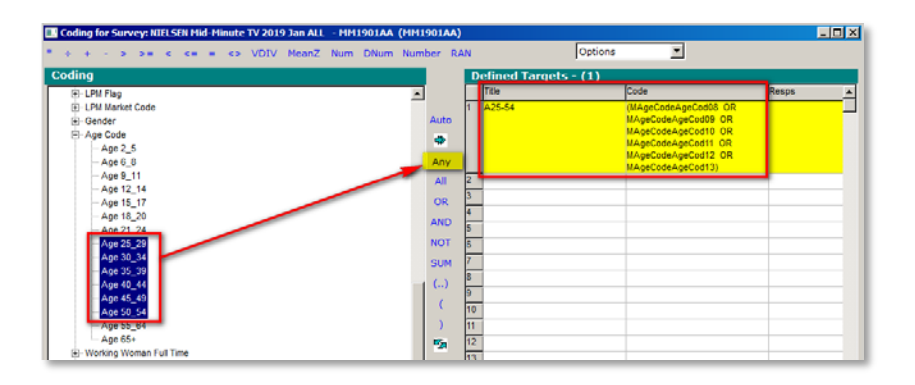

6. Select the media vehicle(s) to be included in the graph

| Image: Select Media from NIELSEN Mid-Minute TV 2019 Jan ALL       - M         Image: Image: Imag | IM1901AA | alysis                    |                       | _ 🗆 ×              |
|----------------------------------------------------------------------------------------------------|----------|---------------------------|-----------------------|--------------------|
| Media                                                                                                    |          | Title ABC: DP: Prime M-Su | Coding<br>MM1901AA_VE | Source<br>MM1901AA |
| ABC: DP: Early Morning M-F                                                                                                    |          |                           |                       |                    |
| ABC: DP: Prime M-Su     ABC: DP: Overnight M-Su     ABC: DP: Weekend Day Sa-Su                                                                                                    |          |                           |                       |                    |

If you have any questions, please contact your Telmar client service representative or email AccountServices@Telmar.com.

 New York
 Chicago
 Dallas
 Los Angeles

 212-725-3000
 312-840-8563
 214-973-5920
 310-575-4880

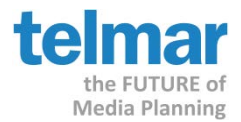

- 7. If the program asks for a cost file, click **Ignore.**
- 8. The system will display 5 schedules by default, if you need to include more, right-mouse click on the last schedule and Click **Add**, select a **#** from the menu to add additional schedules to the main planning grid.

| rget A25-54<br>rvey NELSTN Mid<br>eight Weight<br>splay Multi Schedu<br>ác Method Formula Bas | -Minute TV 2019 Jan Al<br>It<br>ed, Tru Curte R&F meth | L & MP MM 1901A  | ^              |                  |                |            |          | Population<br>Sample Size<br>Comp. Target                         | 120,583 (000) (3<br>37,991<br>Al |
|-----------------------------------------------------------------------------------------------|--------------------------------------------------------|------------------|----------------|------------------|----------------|------------|----------|-------------------------------------------------------------------|----------------------------------|
|                                                                                               | Audience                                               |                  | 1              | 2                | 1              | 4          | 8        | Unit                                                              |                                  |
| Media                                                                                         | [000]                                                  | Rating           | Schedule       | Schedule         | Schedule       | Schedule   | Schedule | Schedule                                                          | 1                                |
| 1 ABC: DP: Prime M-Su                                                                         | 1,905                                                  | 1.65             | 0              | 0                | •              | 0          | 2        | Sort Ascending<br>Sort Descending<br>Input Order                  |                                  |
|                                                                                               |                                                        |                  |                |                  |                |            |          | Fill Selected With                                                |                                  |
|                                                                                               |                                                        |                  |                |                  |                |            |          | Rename Column<br>Layout<br>Decimal Places                         |                                  |
|                                                                                               |                                                        |                  |                |                  |                |            |          | Add<br>Delete<br>Copy To<br>Schedule Verii.<br>Column Information | 2 1<br>2<br>3<br>4<br>5          |
| 10                                                                                            | All Schedules                                          | Schedule 1 / Sch | redule 2 (Sche | dule 3 (Schedule | 4 (Schedule 5/ |            |          |                                                                   | 7                                |
|                                                                                               | Total                                                  |                  | 5              | Avg              | Reach          | Gross      | Total    |                                                                   | 8                                |
|                                                                                               | Uses                                                   | GRP              | Reach          | Frequency        | [000]          | Impr [990] | Cost     | CPM                                                               | 9                                |
|                                                                                               |                                                        | 0.00             | 0.00           | 0.00             | 0              | 0          | 000      | 0.00                                                              | 10                               |
| Schedule                                                                                      | 0                                                      | 0.00             | 0.00           | 0.00             |                |            | 0.001    |                                                                   |                                  |
| Schedule<br>Schedule                                                                          | 0                                                      | 0.00             | 0.00           | 0.00             | 0              |            | 0.00     | 0.00                                                              |                                  |
| Schedule<br>Schedule<br>Schedule<br>Schedule                                                  | 0                                                      | 0.00             | 0.00           | 0.00             | 0              | 0          | 0.00     | 0.00                                                              |                                  |

9. The system will display spots/insertions by default. If applicable, change to GRPs. Click **Layout** and Select **GRPS** from the planning calculations section. Remove **Schedule** and **Unit Cost** for a cleaner report, leave **Audience (000)**, **Rating**, and **GRP's**.

|                                                                                                    | Show/Hide Pla | inning Calculations                                                  |                            |      |
|----------------------------------------------------------------------------------------------------|---------------|----------------------------------------------------------------------|----------------------------|------|
| Available Plan Headings<br>Exclusive Reach (tot)<br>Exclusive Reach (tot)<br>Free Type<br>Gross Impr (000)<br>Impact Factor<br>Incorrential Reach (500)<br>Incorrential Reach (500)<br>Incorential Reach (500)<br>Incorrential Reach (500)<br>Incorren                                                                                                    | •<br>•<br>•   | Selected Plan Headings<br>Audience (000)<br>Ratiog<br>Ratiog<br>Grov | 2<br>2                     | 1    |
| Inventory     Inventory     Inventory     Inventory                                                                                                    | Show/Hide R   | sult Calculations                                                    | Desimal Blasse             |      |
| Analized relation frequency<br>5 %Dob impressions<br>4 %Tatal Cost<br>Amplification factor WOM<br>6 Ary PEX<br>Consumption (000)<br>CRM Base Impressions<br>CRM Index<br>CRM Index<br>C | ×<br>×<br>×   | Secular Instantia                                                    | 2<br>2<br>2<br>2<br>2<br>2 | *    |
| hedule Totals                                                                                                    |               |                                                                      | OK Car                     | vcel |

If you have any questions, please contact your Telmar client service representative or email AccountServices@Telmar.com.

New York 212-725-3000 Chicago 312-840-8563 Dallas 214-973-5920 Los Angeles 310-575-4880

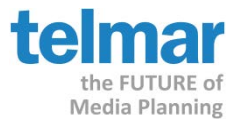

10. At the bottom of the screen, select the Summary view to Horizontal.

11. Now you are ready to populate the schedules

| Rank Singl                                                                                               | e Schedule Multi S                                                                                      | Schedule Optimiz                                                                                                    | •                                                                                                    | Target                                                                                             | Nedie C                                                                                                    | ost Layout                                                                                                    | Sert Oraph                                                                                                    | Frequency Duple                                                                             | cation PowerPo                           | et Graph                      |                  | New O      | en Save | Ext  | Print | Export |
|----------------------------------------------------------------------------------------------------|----------------------------------------------------------------------------------------------------|----------------------------------------------------------------------------------------------------|----------------------------------------------------------------------------------------------------|----------------------------------------------------------------------------------------------------|----------------------------------------------------------------------------------------------------|----------------------------------------------------------------------------------------------------|----------------------------------------------------------------------------------------------------|---------------------------------------------------------------------------------------------|------------------------------------------|-------------------------------|------------------|------------|---------|------|-------|--------|
| rget<br>invey<br>eight<br>splay<br>de Method                                                             | A25-54<br>NELSEN Md-Mr<br>Weight<br>Multi Schedule<br>Formula Reset                                     | nute TV 2019 Jan                                                                                                    | ALL &C' MM10                                                                                                    | 0144                                                                                               |                                                                                                    |                                                                                                    |                                                                                                    |                                                                                             | Population<br>Sample Size<br>Comp. Targe | 120,583 (1<br>37,991<br>t All | 200) (39.5% of C | Comp Base) |         |      |       |        |
| A25-54                                                                                                   |                                                                                                    | 810                                                                                                    | 10                                                                                                    | 37                                                                                                 |                                                                                                    | 1.01                                                                                                    |                                                                                                    | <b>1</b> 2 - 11                                                                             |                                          | 16                            |                  |            |         |      |       |        |
|                                                                                                    |                                                                                                    | Audience                                                                                                    |                                                                                                    | 1                                                                                                  | 2                                                                                                    | 3                                                                                                    | 4                                                                                                    | 5                                                                                           |                                          | 1                             | 4                | 1.9        | 10      | - 11 |       |        |
|                                                                                                    | Media                                                                                                   | [000]                                                                                                    | Rating                                                                                                    | GRP                                                                                                | GRP                                                                                                    | GRP                                                                                                    | GRP                                                                                                    | GRP                                                                                         | GRP                                      | GRP                           | GRP              | GRP        | GRP     | GR   |       |        |
|                                                                                                    |                                                                                                    |                                                                                                    |                                                                                                    |                                                                                                    |                                                                                                    |                                                                                                    |                                                                                                    |                                                                                             |                                          |                               |                  |            |         |      |       |        |
| 1                                                                                                    |                                                                                                    | Al Schedue                                                                                                    | (Schedule 1)                                                                                                    | Schedule 2/Sch                                                                                     | hedule 3 (Sched                                                                                                    | ule 4 (Schedule )                                                                                                    | S./Schedule 6./S                                                                                                    | chedule 7 (Schedu                                                                           | le 8 (Schedule 3)                        | (Schedule 10/(S               | chedule 11/      |            |         |      |       |        |
| -                                                                                                    | Total                                                                                                   | Al Schedule                                                                                                    | (Schedule 1)                                                                                                    | Schedule 2/Sch                                                                                     | hedule 3 (Scheo<br>Reach                                                                                                    | ule 4 (Schedule )<br>Gross                                                                                                    | S/Schedule 6/S<br>Total                                                                                                    | chedule 7 (Schedu                                                                           | le 8 (Schedule 3)                        | (Schedule 10 (S               | chedule 11/      |            |         |      |       |        |
| 1                                                                                                    | Total<br>Uses                                                                                           | Al Schedule<br>GRP                                                                                                    | (Schedule 1)<br>Reach                                                                                                    | Schedule 2 (Sch<br>Avg<br>Frequency                                                                | nedule 3 (Sched<br>Reach<br>(900)                                                                                             | ule 4 (Schedule )<br>Gross<br>Impr (000)                                                                                          | Schedule 6 (S<br>Total<br>Cost                                                                                                    | cpta                                                                                        | e 8 (Schedule 3                          | (Schedule 10 (S               | chedule 11/      |            |         |      |       |        |
| Schedule                                                                                                 | Total<br>Uses<br>0                                                                                      | GRP<br>C.CO                                                                                                    | Schedule 1                                                                                                    | Schedule 2 (Sch<br>Avg<br>Frequency<br>0.00                                                        | nedule 3 (Sched<br>Reach<br>1996)<br>0                                                                                        | ule 4 (Schedule )<br>Gross<br>Impr (000)<br>0                                                                                     | Schedule 6 (S<br>Total<br>Cost<br>0 00                                                                                                    | CPM                                                                                         | e 8 (Schedule 3)                         | (Schedule 10 / S              | chedule 11/      |            |         |      |       |        |
| schedule<br>Schedule                                                                                     | Total<br>Uses<br>0<br>0                                                                                 | GBP<br>0.00<br>0.00                                                                                                    | Schedule 1)<br>%<br>Reach<br>0.00<br>0.00                                                                                                    | Schedule 2 (Sch<br>Avg<br>Frequency<br>0.00<br>0.00                                                | redule 3/Scheo<br>Reach<br>19061<br>0<br>0                                                                                    | tur 4 (Schedun S<br>Gross<br>Impr (000)<br>0<br>0                                                                                 | Cost<br>0 00<br>0 00<br>0 00                                                                                                    | CPIM<br>0.00<br>0.00                                                                        | e 8/Schedule 3,                          | (Schedule 10 (S               | chedule 11/      |            |         |      |       |        |
| Schedule<br>Schedule<br>Schedule<br>Schedule                                                             | Total<br>Uses<br>0<br>0<br>0                                                                            | GRP<br>0.00<br>0.00<br>0.00<br>0.00                                                                                                    | Schodule 1)<br>*<br>Reach<br>0.00<br>0.00<br>0.00<br>0.00                                                                                                    | Schedule 2 (Sch<br>Avg<br>Frequency<br>0 00<br>0 00<br>0 00<br>0 00                                | nedule 3/Scheo<br>Reach<br>9001<br>0<br>0<br>0<br>0                                                                           | Ade 4 / Schedule 1<br>Gross<br>Impr (000)<br>0<br>0<br>0                                                                          | 5 (Schedue 6 (S<br>Total<br>Cost<br>0.00<br>0.00<br>0.00<br>0.00                                                                                                    | срна.de 7 (Schedu<br>Срна<br>0.00<br>0.00<br>0.00<br>0.00                                   | ie 8/Schedule 3/                         | (Schedule 10 (S               | chedule 11/      |            |         |      |       |        |
| Schedule<br>Schedule<br>Schedule<br>Schedule<br>Schedule                                                 | Total<br>Uses<br>0<br>0<br>0<br>0                                                                       | GBP<br>0.00<br>0.00<br>0.00<br>0.00<br>0.00<br>0.00                                                                                                    | Schedule 1<br>Reach<br>0.00<br>0.00<br>0.00<br>0.00<br>0.00<br>0.00                                                                                                    | Schedule 2 (Sch<br>Avg<br>Frequency<br>0 00<br>0 00<br>0 00<br>0 00<br>0 00<br>0 00                | nedule 3√Sched<br>Reach<br>19001<br>0<br>0<br>0<br>0<br>0<br>0<br>0<br>0<br>0<br>0<br>0<br>0<br>0                             | Ade 4 / Schedule 1<br>Gross<br>Impr (000)<br>0<br>0<br>0<br>0                                                                     | 5 (Schedue 6 (S<br>Total<br>Cost<br>0 00<br>0 00<br>0 00<br>0 00<br>0 00<br>0 00<br>0 00<br>0                                                                                                    | CPM<br>0.00<br>0.00<br>0.00<br>0.00                                                         | in 8/Schoolin 3,                         | (Schedule 10 (S               | chedule 11/      |            |         |      |       |        |
| Schedule<br>Schedule<br>Schedule<br>Schedule<br>Schedule                                                 | Total<br>Uses<br>0<br>0<br>0<br>0<br>0<br>0                                                             | Al Schedur<br>Gar<br>0.00<br>0.00<br>0.00<br>0.00<br>0.00<br>0.00                                                                                                    | Schedule 1<br>%<br>Reach<br>0.00<br>0.00<br>0.00<br>0.00<br>0.00<br>0.00<br>0.00                                                                                                    | Schedule 2 Sch<br>Avg<br>Frequency<br>0.00<br>0.00<br>0.00<br>0.00<br>0.00<br>0.00                 | Reach<br>9001 0<br>0<br>0<br>0<br>0<br>0<br>0<br>0<br>0<br>0<br>0<br>0<br>0<br>0<br>0<br>0<br>0<br>0                          | Gross<br>Impr (000)<br>0<br>0<br>0<br>0<br>0<br>0<br>0<br>0<br>0<br>0<br>0<br>0<br>0<br>0<br>0<br>0<br>0                          | Total<br>Cost<br>0.00<br>0.00<br>0.00<br>0.00<br>0.00<br>0.00                                                                                                    | CPM<br>0.00<br>0.00<br>0.00<br>0.00<br>0.00                                                 | er 8/Schudder 3                          | (Schwader 10/S                | chedule 11/      |            |         |      |       |        |
| Schedule<br>Schedule<br>Schedule<br>Schedule<br>Schedule<br>Schedule<br>Schedule                         | •  Total  Uses  0  0  0  0  0  0  0  0  0  0  0  0  0                                                   | Callor<br>Callor<br>0.00<br>0.00<br>0.00<br>0.00<br>0.00<br>0.00<br>0.00<br>0.                                                                                                    | Schedule 1)<br>%<br>Reach<br>0.00<br>0.00<br>0.00<br>0.00<br>0.00<br>0.00<br>0.00<br>0.00<br>0.00                                                                                                    | Schedule 2 (Sch<br>Avg<br>Frequency<br>0.00<br>0.00<br>0.00<br>0.00<br>0.00<br>0.00<br>0.00<br>0.  | Reach<br>99001 0<br>0<br>0<br>0<br>0<br>0<br>0<br>0<br>0<br>0<br>0<br>0<br>0<br>0<br>0<br>0<br>0<br>0                         | Kele & Schedeles<br>Gross<br>Impr (990)<br>0<br>0<br>0<br>0<br>0<br>0<br>0<br>0<br>0<br>0<br>0<br>0<br>0<br>0<br>0<br>0<br>0<br>0 | Cost<br>Cost<br>0.00<br>0.00<br>0.00<br>0.00<br>0.00<br>0.00<br>0.00                                                                                                    | СРМ<br>С.РМ<br>0.00<br>0.00<br>0.00<br>0.00<br>0.00<br>0.00<br>0.00                         | k 8/Scheduk 3/                           | (Schwader 10/S                | chedule 11/      |            |         |      |       |        |
| Schedule<br>Schedule<br>Schedule<br>Schedule<br>Schedule<br>Schedule<br>Schedule                         | Total<br>Uses<br>0<br>0<br>0<br>0<br>0<br>0<br>0<br>0<br>0<br>0<br>0<br>0<br>0<br>0<br>0<br>0<br>0<br>0 | CLEP<br>0.00<br>0.00<br>0.00<br>0.00<br>0.00<br>0.00<br>0.00<br>0.                                                                                                    | Schedule 1)<br>14<br>Reach<br>0.00<br>0.00<br>0.00<br>0.00<br>0.00<br>0.00<br>0.00<br>0.00<br>0.00<br>0.00                                                                                                    | Schedule 2 (Sch<br>Avg<br>Frequency<br>0 00<br>0 00<br>0 00<br>0 00<br>0 00<br>0 00<br>0 00<br>0   | medule 3 (Sched<br>Reach<br>9006) 0<br>0<br>0<br>0<br>0<br>0<br>0<br>0<br>0<br>0<br>0<br>0<br>0<br>0<br>0<br>0<br>0<br>0<br>0 | Ade 4 (Schedus )<br>Gross<br>Impe (000)<br>0<br>0<br>0<br>0<br>0<br>0<br>0<br>0<br>0<br>0<br>0<br>0<br>0<br>0<br>0<br>0<br>0      | Cost<br>Cost<br>0.00<br>0.00<br>0.00<br>0.00<br>0.00<br>0.00<br>0.00<br>0.                                                                                                    | CPM<br>0.00<br>0.00<br>0.00<br>0.00<br>0.00<br>0.00<br>0.00<br>0.                           | in 8/Schwäule 3/                         | (Schedule 10 (S               | chedule 11/      |            |         |      |       |        |
| Schedule<br>Schedule<br>Schedule<br>Schedule<br>Schedule<br>Schedule<br>Schedule<br>Schedule             | Total<br>Uses<br>0<br>0<br>0<br>0<br>0<br>0<br>0<br>0<br>0<br>0<br>0<br>0<br>0<br>0<br>0<br>0<br>0<br>0 | Al Schodur<br>Gase<br>0.00<br>0.00<br>0.00<br>0.00<br>0.00<br>0.00<br>0.00<br>0.                                                                                                    | Schedde 1)<br>S<br>Reach<br>0.00<br>0.00<br>0. | Schedule 2 Sch<br>Avg<br>0 00<br>0 00<br>0 00<br>0 00<br>0 00<br>0 00<br>0 00<br>0                 | 100548 3 (School<br>Reach<br>2006)<br>0<br>0<br>0<br>0<br>0<br>0<br>0<br>0<br>0<br>0<br>0<br>0<br>0<br>0<br>0<br>0<br>0<br>0  | Gross<br>Impr [000]<br>0<br>0<br>0<br>0<br>0<br>0<br>0<br>0<br>0<br>0<br>0<br>0<br>0<br>0<br>0<br>0<br>0                          | Cost<br>Cost<br>0 00<br>0 00<br>0 00<br>0 00<br>0 00<br>0 00<br>0 00<br>0                                                                                                    | CPM<br>0.00<br>0.00<br>0.00<br>0.00<br>0.00<br>0.00<br>0.00<br>0.00<br>0.00<br>0.00<br>0.00 | e 8 (Schedde 3                           | Schedul 10/S                  | chedule 11/      |            |         |      |       |        |
| Schedule<br>Schedule<br>Schedule<br>Schedule<br>Schedule<br>Schedule<br>Schedule<br>Schedule<br>Schedule | Total<br>Uses<br>0<br>0<br>0<br>0<br>0<br>0<br>0<br>0<br>0<br>0<br>0<br>0<br>0<br>0<br>0<br>0<br>0<br>0 | Carp 5 Checkler<br>Carp 5 Coo<br>0 Coo<br>0 C | Schedde 1/<br>5<br>Reach<br>0.00<br>0.00<br>0.00<br>0.00<br>0.00<br>0.00<br>0.00<br>0.                                                                                                    | Schester 2 / Sch<br>Avg<br>Frequency<br>0.00<br>0.00<br>0.00<br>0.00<br>0.00<br>0.00<br>0.00<br>0. | Reach<br>30000<br>0<br>0<br>0<br>0<br>0<br>0<br>0<br>0<br>0<br>0<br>0<br>0<br>0<br>0<br>0<br>0                                | Lot 4 [Schedule 1<br>Gross<br>Impe [000]<br>0<br>0<br>0<br>0<br>0<br>0<br>0<br>0<br>0<br>0<br>0<br>0<br>0<br>0<br>0<br>0<br>0     | 5(5chedule 6)(5)<br>Total<br>0 00<br>0 000 | сряя<br>0.00<br>0.00<br>0.00<br>0.00<br>0.00<br>0.00<br>0.00<br>0                           | in 9/Schwalin 9/                         | (Schedule 10, (S              | Stedule 11/      |            |         |      |       |        |

12. In the first schedule add 1 GRP. Then add cumulative levels of GRP's until all schedules are filled. (Don't worry about the specific levels as we are using them to uncover the reach curve.)

| Rank Singl                                                                                                    | A25-54                                                                                           | chedule Optimiz                                                                                                    | a Target                                                                                                    | Media Cost                                                                                                    | Layout                                                                                                    | Sort Graph P                                                                                                    | requency Duplic                                                                                                    | ation Power Point                                                 | Graph New<br>Population     | Open<br>(120,530) ( | Save Ext<br>000) (39.5% of C | Print Ex | port   |        |
|----------------------------------------------------------------------------------------------------|--------------------------------------------------------------------------------------------------|----------------------------------------------------------------------------------------------------|----------------------------------------------------------------------------------------------------|----------------------------------------------------------------------------------------------------|----------------------------------------------------------------------------------------------------|----------------------------------------------------------------------------------------------------|----------------------------------------------------------------------------------------------------|-------------------------------------------------------------------|-----------------------------|---------------------|------------------------------|----------|--------|--------|
| lervey<br>Veight<br>Isplay<br>Jac Method                                                                                                    | NELSEN Mid-Min<br>Weight<br>Multi Schedule<br>Formula Based,                                     | iule TV 2019 Jan<br>Tru Cume R&F m                                                                                                    | ALL åt" MM194<br>ethod; screen-à                                                                                                    |                                                                                                    |                                                                                                    |                                                                                                    |                                                                                                    |                                                                   | Sample Size<br>Comp. Target | 37,991<br>Ali       |                              |          |        |        |
| A25-54                                                                                                    |                                                                                                  | Audience                                                                                                    |                                                                                                    | 1                                                                                                    | 22                                                                                                    | 1                                                                                                    | 4                                                                                                    | 5                                                                 | 6                           | 7                   |                              | 9        | 10     | 11     |
|                                                                                                    | Media                                                                                            | 10001                                                                                                    | Rating                                                                                                    | GRP                                                                                                    | GRP                                                                                                    | GRP                                                                                                    | GRP                                                                                                    | GRP                                                               | GRP                         | GRP                 | GRP                          | GRP      | GRP    | GRP    |
| 1 ABC: DP: Pri                                                                                                    | me M-Su                                                                                          | 1,985                                                                                                    | 5 1.6                                                                                                    | 55 1.6                                                                                                    | 5 4.                                                                                                    | 94 9.00                                                                                                    | 19.75                                                                                                    | 39.50                                                             | 79.00                       | 149.70              | 246.53                       | 243.94   | 449.34 | \$49.7 |
|                                                                                                    |                                                                                                  |                                                                                                    | -                                                                                                    |                                                                                                    |                                                                                                    |                                                                                                    |                                                                                                    |                                                                   |                             |                     |                              |          |        |        |
| -                                                                                                    | Total                                                                                            | All Scheduler                                                                                                    | Schedule 1 /                                                                                                    | Schedule 2 (Sch<br>Avg                                                                                                    | ndule 3 (Sched<br>Reach                                                                                                   | ule 4 (Schedule 5)<br>Gross                                                                                                    | (Schedule 6 (Sch<br>Total                                                                                                    | edule 7 (Schedule                                                 | 8 (Schedule 9 (             | Schedule 10 (S      | chedule 11/                  |          |        |        |
| 11                                                                                                    | Total<br>Uses                                                                                    | All Scheduler                                                                                                    | Scheskie 1 /<br>S<br>Reach                                                                                                    | Schedule 2 (Sch<br>Avg<br>Frequency                                                                                                    | ndule 3 (Sched<br>Reach<br>[090]                                                                                          | ule 4 (Schedule 5)<br>Gross<br>Impr (000)                                                                                                    | (Schedule 5)(Sch<br>Total<br>Cost                                                                                                    | edule 7 (Schedule<br>GPM                                          | 8 (Schedule 9 (             | Schedule 10,(S      | chedule 11/                  |          |        | _      |
| *                                                                                                    | Total<br>Uses<br>1                                                                               | Al Scheduler<br>GRP                                                                                                    | Scheduler 1 /<br>Reach<br>145                                                                                                    | Schedule 2 (Sch<br>Avg<br>Frequency<br>1.00                                                                                                    | rolule 3 (Sched<br>Reach<br>[090]<br>1,905                                                                                | de 4 (Schedule 5)<br>Gross<br>Impr (000)<br>1,925                                                                                                    | (Schedule 5) (Sch<br>Total<br>Cost<br>0.00                                                                                                    | edule 7 (Schedule<br>CPM<br>0.00                                  | 8 (Schedule 9 (             | Schedule 10 (S      | ichedule 11/                 |          |        | _      |
| Schedule<br>Schedule                                                                                                    | Total<br>Visos<br>1<br>3                                                                         | GRP<br>1.85<br>4.94                                                                                                    | Schedule 1 /<br>%<br>Reach<br>1.45<br>4.02                                                                                                    | Schedule 2 (Sche<br>Avg<br>Frequency<br>1.00<br>1.23                                                                                                    | rolule 3 (Sched<br>Reach<br>[090]<br>1,905<br>4,842                                                                       | ule 4 (Schedule 5)<br>Gross<br>Impr [000]<br>1,905<br>5,954                                                                                                 | Cost<br>0.00<br>0.00                                                                                                    | CPM<br>0.00<br>0.00                                               | 8 (Schedule 9 (             | Schedule 10 (S      | icheòlain 11 /               |          |        |        |
| Schedule<br>Schedule<br>Schedule                                                                                                    | Total<br>Uses<br>1<br>3<br>6                                                                     | All Scheduler<br>GRP<br>1.85<br>4.94<br>9.85<br>10.75                                                                                      | Schedule 1 /<br>%<br>Reach<br>145<br>4.02<br>6.14                                                                                                    | Schedule 2 (Sche<br>Avg<br>Frequency<br>1.00<br>1.23<br>1.01<br>2.12                                                                                                    | Reach<br>[090]<br>1,905<br>4,842<br>7,403                                                                                 | Un 4 (Schedule 5)<br>Gress<br>Impr [000]<br>1,905<br>5,954<br>11,506                                                                                        | (Schedule 5, Sch<br>Total<br>Cost<br>0.00<br>0.00<br>0.00                                                                                                    | CPM<br>0.00<br>0.00<br>0.00                                       | 8 (Schedule 9 (             | Schedule 10 (S      | icheòde 11/                  |          |        |        |
| Schedule<br>Schedule<br>Schedule<br>Schedule                                                                                                 | Total<br>Uses<br>1<br>3<br>6<br>12<br>24                                                         | Al Scheduler<br>GRP<br>1.85<br>4.94<br>9.85<br>19.75<br>19.75                                                                              | Schedule 1 )<br>%<br>Resch<br>1.65<br>4.02<br>6.14<br>9.33<br>14.00                                                                                                    | Schedule 2 (Sche<br>Avg<br>Frequency<br>1 00<br>1 23<br>1 01<br>2 12<br>2 12<br>2 22                                                                                           | colue 3 (Sched<br>Reach<br>[090]<br>1,905<br>4,842<br>7,403<br>11,248<br>46 879                                           | de 4 (Schedule 5)<br>Gross<br>Impr [000]<br>1,905<br>5,954<br>11,906<br>23,816<br>47,633                                                                    | Schedule 6 (Sch<br>Total<br>0 00<br>0 00<br>0 00<br>0 00<br>0 00                                                                                                    | CPM<br>0.00<br>0.00<br>0.00<br>0.00                               | 8 (Schedule 9)(             | Schedule 10 (S      | chedule 11/                  |          |        | _      |
| Schedule     Schedule     Schedule     Schedule     Schedule     Schedule     Schedule     Schedule                                          | Total<br>Uses<br>1<br>3<br>6<br>12<br>24<br>40                                                   | Al Scheduler<br>GRP<br>1.85<br>4.94<br>9.88<br>19.75<br>39.50<br>79.00                                                                     | Scheduler 1 )<br>%<br>Reach<br>1.65<br>4.02<br>6.14<br>9.33<br>14.00<br>20.40                                                                                                    | Schedule 2 (Sche<br>Avg<br>Frequency<br>1 00<br>1 23<br>1 61<br>2 12<br>2 62<br>3 06                                                                                           | 0046 3 (Sched<br>Reach<br>[090]<br>1,905<br>4,842<br>7,403<br>11,248<br>16,879<br>24,665                                  | an 4 (Schedule 5)<br>Gross<br>Impr (000)<br>1,905<br>5,954<br>11,908<br>23,816<br>47,633<br>95,266                                                          | Contaction 6 (Sch<br>Total<br>0 00<br>0 00<br>0 00<br>0 00<br>0 00<br>0 00<br>0 00                                                                                                    | CPM<br>0.00<br>0.00<br>0.00<br>0.00<br>0.00<br>0.00<br>0.00<br>0. | 8 (Schedule 9 (             | Schedule 10 (S      | checkele 11/                 |          |        |        |
| s Schedule<br>2 Schedule<br>3 Schedule<br>5 Schedule<br>5 Schedule<br>5 Schedule<br>7 Schedule                                               | Total<br>Uses<br>1<br>3<br>6<br>12<br>24<br>40<br>91                                             | Al Scheduler<br>GRP<br>1.85<br>4.94<br>9.88<br>19.75<br>39.50<br>79.00<br>549.78                                                           | Schedule 1 /<br>Reach<br>1.65<br>4.02<br>6.14<br>9.33<br>14.00<br>20.48<br>27.43                                                                                                    | Schedule 2 (Sche<br>Avg<br>1 00<br>1 23<br>1 61<br>2 12<br>2 62<br>3 06<br>5 38                                                                                                | Reach<br>[090]<br>1,905<br>4,842<br>7,403<br>11,248<br>16,879<br>16,879<br>24,690<br>33,564                               | ule 4 (Schedule 5)<br>Gress<br>Impr (000)<br>1,905<br>5,954<br>11,908<br>23,816<br>47,633<br>56,266<br>100 668                                              | Cont 0.00<br>0.00<br>0.00<br>0.00<br>0.00<br>0.00<br>0.00<br>0.0                                                                                                    | CPM<br>0.00<br>0.00<br>0.00<br>0.00<br>0.00<br>0.00<br>0.00       | 8 (Schedule 9 (             | Schenbule 10 (S     | chedule 11/                  |          |        |        |
| Schedule<br>Schedule<br>Schedule<br>Schedule<br>Schedule<br>Schedule<br>Schedule                                                             | *<br>Total<br>Uses<br>1<br>3<br>6<br>12<br>24<br>46<br>91<br>151                                 | Al Schedder<br>GRP<br>1.05<br>4.94<br>9.85<br>19.75<br>39.50<br>79.00<br>349.78<br>246.53                                                  | Schedule 1 /<br>Reach<br>1.65<br>4.02<br>6.14<br>9.33<br>14.00<br>20.48<br>27.83<br>33.55                                                                                                    | Schedule 2 (Sche<br>Avg<br>Frequency<br>1 00<br>1 23<br>1 61<br>2 12<br>2 62<br>3 06<br>5 38<br>7 41                                                                           | Reach<br>Reach<br>[090]<br>1,905<br>4,842<br>7,403<br>11,248<br>16,879<br>24,696<br>33,564<br>40,450                      | un 4 (Schedule 5)<br>Cress<br>Impr (000)<br>1,925<br>5,954<br>11,908<br>23,816<br>47,633<br>66,206<br>180,608<br>299,630                                    | (Schedule 5 (Sch<br>Total<br>0.00<br>0.00<br>0.00<br>0.00<br>0.00<br>0.00<br>0.00<br>0.                                                                                                    | CPM<br>0.00<br>0.00<br>0.00<br>0.00<br>0.00<br>0.00<br>0.00<br>0. | 8 (Schedule 9 (             | Schenbuler 10 (S    | ichechale 11/                |          |        |        |
| Schedule     Schedule     Schedule     Schedule     Schedule     Schedule     Schedule     Schedule     Schedule     Schedule                | Total<br>Uses<br>1<br>3<br>6<br>12<br>24<br>46<br>91<br>151<br>212                               | GRP<br>1.85<br>4.94<br>9.85<br>19.75<br>39.50<br>79.00<br>549.78<br>248.53<br>348.94                                                       | Scheduler 1 /<br>%<br>Reach<br>1.45<br>4.02<br>6.14<br>9.33<br>14.00<br>20.48<br>27.83<br>33.55<br>38.37                                                                                                    | Avg<br>Frequency<br>1.00<br>1.23<br>1.61<br>2.12<br>2.02<br>3.06<br>5.38<br>7.41<br>9.59                                                                                       | Reach<br>[0909]<br>1,905<br>4,842<br>7,403<br>11,248<br>16,679<br>24,680<br>33,564<br>40,450<br>43,856                    | Life 4 (Schedule 5)<br>Gress<br>Impr (090)<br>1,985<br>5,954<br>11,908<br>23,816<br>47,633<br>96,206<br>180,608<br>299,690<br>420,757                       | Schedule 6 / Sch<br>Total<br>Cost<br>0.00<br>0.00<br>0.00<br>0.00<br>0.00<br>0.00<br>0.00<br>0.00<br>0.00<br>0.00<br>0.00                                                                                                    | CPM<br>0.00<br>0.00<br>0.00<br>0.00<br>0.00<br>0.00<br>0.00<br>0. | 8 (Schedule 9 (             | Schedule 10 f S     | chedule 11/                  |          |        | _      |
| Schedule<br>Schedule<br>Schedule<br>Schedule<br>Schedule<br>Schedule<br>Schedule<br>Schedule<br>Schedule<br>Schedule<br>Schedule<br>Schedule | 2<br>Total<br>Uses<br>1<br>3<br>6<br>12<br>24<br>46<br>46<br>46<br>46<br>91<br>151<br>212<br>273 | Al Scheduler<br>GRP<br>1.05<br>4.94<br>9.85<br>19.75<br>39.50<br>79.00<br>249.78<br>248.53<br>348.94<br>449.34                             | Convolution 1 / 1455 4 022 6 144 1 / 1455 4 022 6 144 9 333 144 00 20 448 27 833 33 555 38 37 33 555 38 37 37 500 1 / 1456 37 37 500 1 / 1456 37 500 1 / 1456 37 500 1 / 1456 37 500 1 / 1 | Avg           Frequency           1.00           1.23           1.01           2.12           2.02           3.06           5.38           7.41           9.59           11.05 | Reach<br>[999]<br>1,905<br>4,842<br>7,403<br>11,248<br>16,879<br>24,600<br>33,544<br>40,450<br>45,216                     | Le 4 (Schedule 5)<br>Gross<br>Impr (000)<br>1,905<br>5,994<br>11,908<br>23,816<br>47,633<br>96,206<br>180,608<br>299,690<br>420,757<br>544,823              | Schedule 6 ASch<br>Cost<br>0.00<br>0.00<br>0 | CPM<br>0.00<br>0.00<br>0.00<br>0.00<br>0.00<br>0.00<br>0.00<br>0. | 8 (Schedule 9)              | Schnedule 10 (S     | chedule 11/                  |          |        |        |
| 1 Schedule<br>2 Schedule<br>2 Schedule<br>5 Schedule<br>5 Schedule<br>5 Schedule<br>1 Schedule<br>1 Schedule<br>1 Schedule<br>10 Schedule    | 2<br>Total<br>Uses<br>1<br>3<br>0<br>12<br>24<br>46<br>91<br>151<br>212<br>273<br>273<br>224     | Al Scheduler<br>GRP<br>1.05<br>4.94<br>9.85<br>19.75<br>29.55<br>29.55<br>29.55<br>29.65<br>248.53<br>248.53<br>348.94<br>449.34<br>548.74 | Schmäde 1 /      Resch     1.45     4.02     6.14     9.33     14.00     20.46     27.83     33.55     38.37     37.50     37.50     37.50                                                                                                    | Avg<br>Frequency<br>1.00<br>1.23<br>1.61<br>2.12<br>2.62<br>3.06<br>5.38<br>7.41<br>9.59<br>11.95<br>14.56                                                                     | reach<br>(999)<br>1,905<br>4,842<br>7,463<br>11,248<br>16,579<br>24,660<br>33,564<br>40,450<br>43,856<br>45,216<br>45,216 | Let 4 (Scheckale 5)<br>Gross<br>Impr (000)<br>1,905<br>5,954<br>11,508<br>23,816<br>47,633<br>96,286<br>180,608<br>299,690<br>420,757<br>541,823<br>962,980 | Schedda 5 (Sch<br>Total<br>0 00<br>0 00<br>0 | CPM<br>0.00<br>0.00<br>0.00<br>0.00<br>0.00<br>0.00<br>0.00<br>0. | 8 (Sthedur 9)(              | Schwalde 10 (S      | chedule 11/                  |          |        |        |

13. Click the **Export** button.

If you have any questions, please contact your Telmar client service representative or email AccountServices@Telmar.com.

| New York     | Chicago      | Dallas       | Los Angeles  |
|--------------|--------------|--------------|--------------|
| 212-725-3000 | 312-840-8563 | 214-973-5920 | 310-575-4880 |

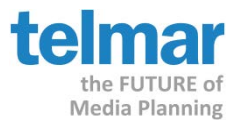

14. The **Export Options** dialog appears. Under **Reports** make sure only **Plan** is checked, and click on the **Export** button at the bottom of the screen, and choose **Direct to Excel**.

|                                                                                                    | _                                                                                                    |                                                                                                    | Print Engine 2.0.30.                                            |
|----------------------------------------------------------------------------------------------------|----------------------------------------------------------------------------------------------------|----------------------------------------------------------------------------------------------------|-----------------------------------------------------------------|
| Reports                                                                                                    | _                                                                                                    |                                                                                                    |                                                                 |
| Report                                                                                                    | Plan Frequency                                                                                       | y N-Tiles IRF                                                                                                    |                                                                 |
| 🔽 Plan                                                                                                    | Media Columns                                                                                        | Total Columns                                                                                                    |                                                                 |
| Frequency Distribution                                                                                                    | Audience [00]                                                                                        |                                                                                                    |                                                                 |
| N-Hiles                                                                                                    | Bating                                                                                               |                                                                                                    |                                                                 |
|                                                                                                    | 🔵 1 GRP                                                                                              | 📕 🍯 % Reach                                                                                                    |                                                                 |
|                                                                                                    |                                                                                                    | 😑 Avg Frequency                                                                                                    | _                                                               |
|                                                                                                    | 🔵 3 GRP                                                                                              | 📃 🧿 Reach [000]                                                                                                    |                                                                 |
|                                                                                                    | I 😁 4 GRP                                                                                            | Gross Impr [000]                                                                                                    | ▼                                                               |
|                                                                                                    | E dit                                                                                                | Edit                                                                                                    | IV Media results                                                |
| 1                                                                                                    |                                                                                                    |                                                                                                    | je rota ribouito                                                |
| <ul> <li>Include header and foote</li> <li>XLS Export</li> </ul>                                                                                                    | er                                                                                                   | General Uptions     Include dayparts for broadcast     Only Vehicles with insertions                                                                                                    | t Targets<br>Weeks                                              |
| ✓ Include header and foote<br>XLS Export<br>Media 360 Expo<br>Survey: MM190<br>Text Text Text Tr<br>Text Text Text Tr<br>Text Text Text Tr<br>Text Text Text Tr<br>Text Text Text Tr                                                                                                    | rt Title<br>IAA Header/Footer<br>ext Grids<br>ext Bold<br>ext Reset                                  | General Uptions Include dayparts for broadcast Only Vehicles with insertions Include SMS/Direct Mail detail Headers/Footers Plan Information Only show top 0 🔅 Media 0                                                                                                    | t Targets<br>Weeks<br>Filters<br>Group all<br>vehicles together |
| ✓ Include header and foote<br>XLS Export<br>Media 360 Expo<br>Survey: MM190<br>Text Text Text Tr<br>Text Text Text Tr<br>Text Text Text Tr<br>Text Text Text Tr<br>Text Text Text Tr<br>Text Text Text Tr                                                                                                    | rt Title<br>ITAA Header/Footer<br>ext Grids<br>ext Bold<br>ext Reset<br>for multi targets            | General Uptions Include dayparts for broadcast Only Vehicles with insertions Include SMS/Direct Mail detai Headers/Footers Plan Information Only show top 0 🗲 Media 0 Xport SS 🔊                                                                                                    | t Targets<br>Weeks<br>Filters<br>Group all<br>vehicles together |
| Include header and foote<br>XLS Export<br>Media 360 Expo<br>Survey: MM190<br>Text Text Text Tr<br>Text Text Text Tr<br>Text Text Text Tr<br>Text Text Text Tr<br>Text Text Text Tr<br>Text Text Text Tr<br>Use separate tabs/sheets I<br>662,890 0.                                                                                                    | rt Title<br>ITAA Header/Footer<br>ext Grids<br>ext Bold<br>ext Reset<br>for multi targets<br>00 0.00 | Ceneral Uptions Control dayparts for broadcast Conly Vehicles with insertions Conly Vehicles with insertions Conly Show top Control Conly show top Control Conly show top Control Conly Show top Control Control Cont | t Targets<br>Weeks<br>Filters<br>Group all<br>vehicles together |
| Include header and foote <u>XLS Export</u> Media 360 Expo Survey: MM190 Text Text Text Text Tr Text Text Text Text Text Text Text Text                                                                                                    | rt Title ITAA Header/Footer ext Grids Ext Bold Ext Reset for multi targets 00 0.00                   | Cieneral Uptions Cinclude dayparts for broadcast Only Vehicles with insertions Cinclude SMS/Direct Mail detai Headers/Footers Plan Information Only show top O Media O Xport S Direct to Excel Direct to Acrobat Reader B To Clipboard                                                                                                    | t Targets<br>Weeks<br>Filters<br>Group all<br>vehicles together |
| Include header and foote <u>ALS Export</u> Media 360 Expo Survey: MM190 Text Text Text Text Tr Text Text Text Text Tr Text Text Text Text Tr Ext Text Text Text Tr Ext Text Text Text Text Tr Ext Text Text Text Text Tr Ext Text Text Text Text Tr Ext Text Text Text Text Tr Ext Text Text Text Text Tr Ext Text Text Text Text Tr Ext Text Text Text Text Tr Ext Text Text Text Text Tr Ext Text Text Text Text Tr Ext Text Text Text Text Text Tr Ext Text Text Text Text Tr Ext Text Text Text Text Tr Ext Text Text Text Text Tr Ext Text Text Text Tr Ext Text Text Text Tr Ext Text Text Text Tr Ext Text Text Text Tr Ext Text Text Text Tr Ext Text Text Text Tr Ext Text Text Text Text Tr Ext Text Text Text Text Tr Ext Text Text Text Text Tr Ext Text Text Text Text Tr Ext Text Text Text Text Text Tr Ext Text Text Text Text Text Text Tr Ext Text Text Text Text Tr Ext Text Text Text Text Tr Ext Text Text Text Text Text Tr Ext Text Text Text Text Tr Ext Text Text Text Text Tr Ext Text Text Text Tx Ext Text Text Text Tx Ext Text Text Text Tx Ext Text Text Text Tx Ext Text Text Text Tx Ext Text Text Text Tx Ext Text Text Tx Ext Text Text Tx Ext Text Text | rt Title<br>11AA Header/Footer<br>ext Grids<br>ext Bold<br>ext Reset<br>for multi targets<br>00 0.00 | General Uptions<br>□ Include daypats for broadcast<br>□ Only Vehicles with insertions<br>□ Include SMS/Direct Mail detai<br>Headers/Footers<br>Plan Information<br>Only show top 0 ♣ Media<br>0<br>0<br>0<br>0<br>0<br>0<br>0<br>0<br>0<br>0<br>0<br>0<br>0                                                                                                    | t Targets<br>Weeks<br>Filters<br>Group all<br>vehicles togethe  |

- 15. Open the Excel file. Use the **GRP** and **Reach** % columns to chart the curve.
- 16. In Excel, edit the title to display "% Reach" and "Avg Frequency" in the same cell.

| GRP    | % Reach | Avg. Frequency |
|--------|---------|----------------|
| 1.00   | 1.05    | 4.6            |
| 4.94   | 4.02    | 1.23           |
| 9.88   | 6.14    | 1.61           |
| 19.75  | 9.33    | 2.12           |
| 39.5   | 14.0    | 2.82           |
| 79.0   | 20.48   | 3.86           |
| 149.78 | 27.83   | 5.38           |
| 248.53 | 33.55   | 7.41           |
| 348.94 | 36.37   | 9.59           |
| 449.34 | 37.5    | 11.98          |
| 549.74 | 37.76   | 14.56          |

If you have any questions, please contact your Telmar client service representative or email AccountServices@Telmar.com.

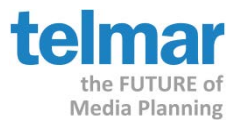

#### 17. Highlight the desired Schedules GRP, % Reach and Avg Frequency and omit schedule totals.

18. Click Insert at the top, look for the Scatter Plot Chart.

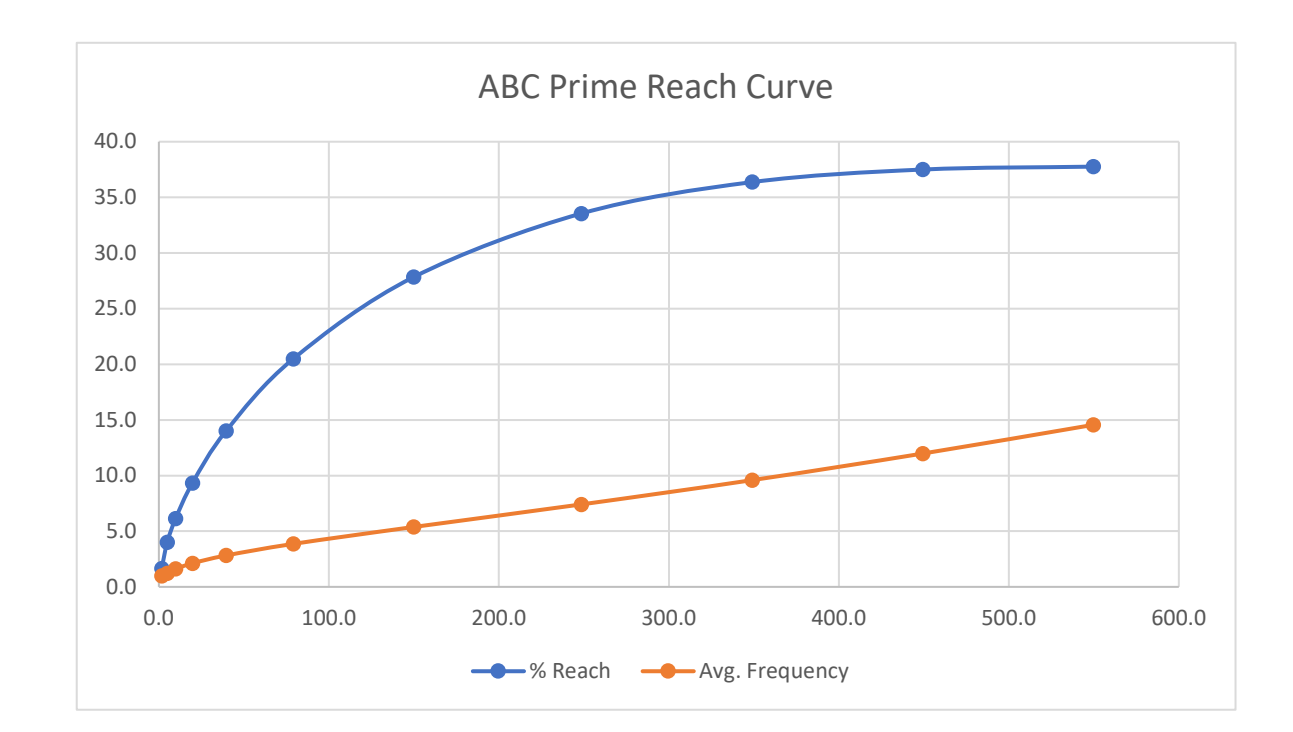

If you have any questions, please contact your Telmar client service representative or email AccountServices@Telmar.com.

New York 212-725-3000 Chicago 312-840-8563 Dallas 214-973-5920 Los Angeles 310-575-4880